# **RADCELF User Guide**

| Rev | Date     | Description                                     |
|-----|----------|-------------------------------------------------|
| 1   | 20160826 | init                                            |
|     |          |                                                 |
|     |          |                                                 |
|     |          |                                                 |
|     |          |                                                 |
| 6   | 20200819 | new-style clock diagram, spell out CLK/TRG cmds |
| 7   | 20200920 | support GPS ntp, web counters page              |
| 10  | 20201028 | FAT.                                            |
| 11  | 20210910 | chirpstop                                       |

Document created using OpenOffice.Org www.openoffice.org.

This document and D-TACQ Software comprising platform Linux port, Linux kernel modules and most applications are released under GNU GPL/FDL:

Document:

Copyright (c) 2016 Peter Milne, D-TACQ Solutions Ltd.

Permission is granted to copy, distribute and/or modify this document under the terms of the GNU Free Documentation License, Version 1.2, with no Invariant Sections, no Front-Cover Texts, and no Back-Cover Texts.

#### Software:

Copyright (C) 2016 Peter Milne, D-TACQ Solutions Ltd.

This program is free software; you can redistribute it and/or modify it under the terms of the GNU General Public License version 2 as published by the Free Software Foundation.

This program is distributed in the hope that it will be useful, but WITHOUT ANY WARRANTY; without even the implied warranty of MERCHANTABILITY or FITNESS FOR A PARTICULAR PURPOSE. See the GNU General Public License for more details.

You should have received a copy of the GNU General Public License along with this program; if not, write to the Free Software Foundation, Inc., 59 Temple Place, Suite 330, Boston, MA 02111-1307 USA

# **Table of Contents**

| 1 Introduction                                 | 4  |
|------------------------------------------------|----|
| 1.1 Scope                                      | 4  |
| 1.2 References                                 | 4  |
| 1.3 Software concept                           | 4  |
| 2 AD9854 DDS                                   | 5  |
| 2.1 Virtual Devices                            | 5  |
| 2.1.1 Top level directory for RADCELF.         | 5  |
| 2.1.2 One virtual file per register.           | 5  |
| 2.1.3 Knobs accessed from site service         | 5  |
| 2.1.4 Example Site Service Usage               | 5  |
| 2.1.5 Socket with complete low level emulation | 6  |
| 2.1.6 Recommended Scripting Style              | 6  |
| 2.1.7 Help                                     | 7  |
| 2.1.8 Register Dumps                           | 7  |
| 2.1.9 Load/Restore state                       | 7  |
| 2.1.10 Strobe                                  | 8  |
| 2.2 Web page                                   | 9  |
| 3 AD9512 CLKD                                  | 10 |
| 3.1 Virtual Devices                            | 10 |
| 3.1.1 Top level directory for RADCELF          | 10 |
| 3.1.2 One virtual file per register            | 10 |
| 3.1.3 Knobs accessed from site service         | 10 |
| 3.1.4 Example Site Service Usage               | 10 |
| 3.1.5 Help.                                    | 10 |
| 4 Voltage Monitor and DIO                      | 12 |
| 4.1 DIO direction                              | 12 |
| 5 Boot Time Initialisation                     | 12 |
| 6 Test routines                                | 13 |
| 6.1 Sets some default clocks                   | 13 |
| 6.2 Set a single chirp                         | 13 |
| 7 Remote Scripting.                            | 14 |
| 7.1 Monitoring After Chirp : Web pages:        | 15 |
| 7.2 Monitoring CLKD.                           | 16 |
| 7.3 Monitoring Chirp                           | 17 |
| 7.3.1 OPI                                      | 17 |
| 7.3.2 Web                                      | 18 |
| 7.4 Remote monitoring                          | 19 |
| 7.5 Hooking RADCELF outputs on ZYNQ FPGA       | 20 |
| 7.5.1 Clock Signals                            | 20 |
| 7.5.2 Trigger Signals                          | 20 |
| 8 GNSS Integration                             | 21 |
| 8.1 GNSS Unit                                  | 21 |
| 8.2 Theory Of Operation                        | 21 |
| 8.3 Time Multiplexing                          | 22 |
| 8.4 GPSNTP.                                    | 23 |
| 8.4.1 Customisation                            | 23 |
| 8.4.2 Web Diagnostics : GPSMON                 | 23 |

| 8.4.3 Web Diagnostics GPSNTP                  | 24 |
|-----------------------------------------------|----|
| 8.5 GPS RESET                                 | 24 |
| 8.6 ubxtool                                   | 24 |
| 8.7 Clock conditioning to ONEPPS              | 25 |
| 8.7.1 Before Tuning                           | 25 |
| 8.7.2 After Tuning                            | 25 |
| 8.7.3 Automated Frequency Tuning              | 26 |
| 8.7.3.1 From Boot                             | 26 |
| 8.7.3.2 Start a chirp                         | 26 |
| 8.7.3.3 Initial Local Clock Tuning            | 27 |
| 8.7.3.4 Fine Clock Tuning                     | 28 |
| 8.8 Synchronized Chirp                        | 28 |
| 8.8.1 Trigger at                              | 28 |
| 8.8.2 Radcelf-Chirp-Init                      | 29 |
| 8.8.3 Test Case Example                       | 30 |
| 8.8.4 Stopping the chirp                      | 30 |
| 8.8.5 Script Trace and debug                  | 30 |
| 8.8.6 Turnkey Example                         | 30 |
| 8.8.7 Boot time Configuration                 | 32 |
| 8.8.8 In-Data Instrumentation                 | 32 |
| 8.8.9 Factory Test                            | 33 |
| 8.8.9.1 On Each Box                           | 33 |
| 8.8.9.2 On Master Box                         | 33 |
| 8.8.9.3 On Host                               | 33 |
| 8.8.9.4 On Master Box                         | 33 |
| 8.8.9.5 On Host                               | 34 |
| 8.8.9.6 Compare instrumentation on two boxes: | 35 |
| 9 Appendix.                                   | 37 |
| 9.1 Software Install                          | 37 |
| 9.1.1 Install Fresh Release                   | 37 |
| 9.1.2 U-Boot settings                         | 37 |
| 10 Appendix: Production Self-Tests            |    |
| 10.1 DDS                                      |    |
| 10.2 Aux DIO                                  | 38 |
| 10.3 USB                                      | 38 |
| 10.4 Check all signal outputs                 | 38 |
| 11 Appendix: AD9854 Quickref                  | 39 |

# 1 Introduction

#### 1.1 Scope

Covers software control of RADCELF.

RADCELF has the following programmable devices:

- 1) AD9854 DDS : ddsA, ddsB, ddsC
- 2) AD9512 CLKD chips clkdA, clkdB
- 3) AD7417 temperature and slow ADC
- 4) 8 bit slow DIO buffer.

#### 1.2 References

- 1) RADCELF Block Diagram
- 2) AD9854 Data Sheet
- 3) AD9854 Quick Ref
- 4) AD512 Data Sheet
- 5) 4GUG

#### 1.3 Software concept

Each device is represented by a device driver that presents every register as a virtual file or "knob". The knobs have meaningful names and are set with simple ascii strings. Where possible, knobs are read/write. These features make for easy local scripting. Scripting languages available on the ACQ400 series include : shell, TCL, python.

In addition, it's ACQ400 convention to present every user-controllable knob on a "site service" where it's accessible by connecting a TCP socket to a well-known port. This makes writing a remote automation script extremely easy. The site service may also be accessed locally using the **set.site** command.

Then, to examine and optionally set the complete state of the device, virtual files are provided to dump / load all the registers in the device. This information is also presented in a dynamic web page for easy monitoring.

# 2 AD9854 DDS

### 2.1 Virtual Devices

#### 2.1.1 Top level directory for RADCELF

ls /dev/radcelf clkdA clkdB ddsA ddsB ddsC

#### 2.1.2 One virtual file per register

```
cd /dev/radcelf/ddsA
ls [A-Z][A-Z]*
CR DFR FTW1 FTW2 IPDMR POTW1 POTW2 QDACR QPDMR RRCR SKRR UCR
```

#### 2.1.3 Knobs accessed from site service

| Chip | Site | Port | Local Command | Remote Command |
|------|------|------|---------------|----------------|
| ddsA | 4    | 4224 | set.site 4    | nc ACQ 4224    |
| ddsB | 5    | 4225 | set.site 5    | nc ACQ 4225    |
| ddsC | 6    | 4226 | set.site 6    | nc ACQ 4226    |

#### 2.1.4 Example Site Service Usage

Shows a get followed by a set. It's a good idea to check that the set worked, at least in debug by following it up with another get. Or refer to the web page.

```
acq1001_068> set.site 4
FTW1
100000000000
FTW1=11000000000
FTW1
110000000000
Baadd=B0409
FTW1
090000000000
```

So either way you can set FTW1, however, apart from being less legible, "Baadd" is <u>really</u> inefficient, because not only are 6 commands required to complete the word, each command has to write the full 7 byte command..

## 2.1.5 Socket with complete low level emulation

Ports 4244, 4245, 4346 emulate the Baadd protocol directly, this is provided so that customer's existing client software may run directly.

#### Configuration:

acq1001\_068> cat /etc/inetd.radcelf.conf
4244 stream tcp nowait root set.Baadd set.Baadd 4
4245 stream tcp nowait root set.Baadd set.Baadd 5
4346 stream tcp nowait root set.Baadd set.Baadd 6

#### Example:

a-host> nc acq1001\_068 4244 B0411 B0500 B0600 B0700 B0800 B0900 Equivalent to nc acq1001\_068 4224 FTW1=11000000000

## 2.1.6 Recommended Scripting Style

Convenience commands are provided to easy local scripting:

## 2.1.7 Help

```
acq1001_068> set.site 4 help2
BPSK
                      : rw
      0 FPGA Enable BPSK
CR
                      : rw
      [7,4] Control Register
DFR
                      : rw
      [4,6] Delta Frequency Register
FTW1
                      : rw
      [2,6] Frequency Tuning Word #1
FTW2
                       rw
      [3,6] Frequency Tuning Word #2
IPDMR
                      : rw
      [8,2] I Path Digital Multiplier Register
OSK
                      : rw
      0 FPGA Enable OSK
POTW1
                      : rw
      [0,2] Phase Offset Tuning Word Register #1
POTW2
                      : rw
      [1,2] Phase Offset Tuning Word Register #2
QDACR
                      : rw
      [B,2] Q DAC Register 2 Bytes
QPDMR
                      : rw
      [9,2] Q Path Digital Multiplier Register
RRCR
                      : rw
      [6,3] Ramp Rate Clock Register
SKRR
                      : rw
      [A,1] Shaped On/Off Keying Ramp Rate Register
UCR
                      : rw
      [5,4] Update Clock Rate Register
strobe
                      : rw
      0 manually strobes update if required
strobe_mode
                     : rw
          0:manual 1:self 2:group (hit strobe to assert group)
      0
help
                      :
      help
help2
      /usr/share/doc/acq400_help0:help2
```

### 2.1.8 Register Dumps

#### 2.1.9 Load/Restore state

cat /proc/driver/ad9854/ddsA/rare >/mnt/local/ddsA\_saved\_state

… later

cat /mnt/local/ddsA\_saved\_state > /proc/driver/ad9854/ddsA/rare

#### 2.1.10 Strobe

AD9854 requires the IOUD signal to clock register settings through to the device.

Each DDS driver provides the **strobe\_mode** knob to control this operation.

Values for **strobe\_mode** are:

0: SPI STROBE NONE

no action, a separate write to the **strobe** knob pulses IOUD

1: SPI\_STROBE\_SELF

automatic IOUDD pulse after each command [default]

2: SPI\_STROBE\_GROUP

ddsA, ddsB constitute a group, in this mode, a write to the **strobe** knob pulses IOUD on both dds devices to enable synchronous update

## 2.2 Web page.

| <b>e</b>                     |                                             | acq1001_153 - Mozilla Fir | refox                |                   |
|------------------------------|---------------------------------------------|---------------------------|----------------------|-------------------|
| <u>File Edit View Histor</u> | ry <u>B</u> ookmarks <u>T</u> ools <u>H</u> | elp                       |                      |                   |
| () acq1001_155               | cq/#DDS                                     | C Search                  | 4 A 9 C              | ≀ ≜ ♥ ∢ ⊕ ~ ≡     |
| Home System                  | Firmware FPGA                               | Temperature Power         | Top Interrupts       | acq400.0 acq400.1 |
| acq400.2 DDS                 |                                             |                           |                      |                   |
| * DDS                        | DDS A                                       | DDS B                     | DDS C                |                   |
| + FIN                        | 20.00E+6                                    |                           | 0.0                  |                   |
| * INTCLK                     | 300.0E+6                                    | 300.0E+6                  | 300.0E+6             |                   |
| / FREQ                       | 18.7 <mark>6</mark> E+6                     | 21.10E+6                  | 23.44E+6             |                   |
| 0 POTW1                      | 0000                                        | 0000                      | 0000                 |                   |
| 1 POTW2                      | 0000                                        | 0000                      | 0000                 |                   |
| 2 FTW1                       | 8.062500 100000000000                       | 0.070312 120000000000     | 0.078125 14000000000 |                   |
| 3 FTW2                       | 8.000000 000000000000                       | 0.000000 000000000000     | 0.000000 00000000000 |                   |
| 4 DFR                        | 000000000000                                | 00000000000               | 00000000000          |                   |
| 5 UCR                        | 00000000                                    | 00000000                  | 00000000             |                   |
| 6 RRCR                       | 000000                                      | 000000                    | 000000               |                   |
| 7 CR                         | X15 004f0041                                | X15 004f0041              | X15 004f0041         |                   |
| 8 IPDMR                      | 0000                                        | 0000                      | 0000                 |                   |
| 9 QPDMR                      | 0000                                        | 0000                      | 0000                 |                   |
| a SKRR                       | 00                                          | 00                        | 00                   |                   |
| b QDACR                      | 8000                                        | 0000                      | 0000                 |                   |
| acq1001_153 Thu Jur          | n 1 15:02:44 UTC 2017                       |                           |                      | Refresh? Done     |

Shows complete register state of all 3 DDS, + measured output frequency

# 3 AD9512 CLKD

### 3.1 Virtual Devices

#### 3.1.1 Top level directory for RADCELF

ls /dev/radcelf clkdA clkdB ddsA ddsB ddsC

#### 3.1.2 One virtual file per register

| acq1001_ | 068> cd | /dev/radc | elf/clkd | A/    |       |         |         |        |
|----------|---------|-----------|----------|-------|-------|---------|---------|--------|
| acq1001_ | 068> ls | [A-Z][A-Z | ]*       |       |       |         |         |        |
| CSPD     | DFA4    | DIV0      | DIV2     | DIV4  | LVDS3 | LVPECL0 | LVPECL2 | UPDATE |
| DBP4     | DFS4    | DIV1      | DIV3     | FUNPS | LVDS4 | LVPECL1 | SCPC    |        |

#### 3.1.3 Knobs accessed from site service

| Chip  | Site | Port | Local Command | Remote Command |
|-------|------|------|---------------|----------------|
| clkdA | 7    | 4227 | set.site 7    | nc ACQ 4227    |
| clkdB | 8    | 4228 | set.site 8    | nc ACQ 4228    |

#### 3.1.4 Example Site Service Usage

Shows a get followed by a set. It's a good idea to check that the set worked, at least in debug by following it up with another get. Or refer to the web page.

```
acq1001_068> set.site 4
FTW1
100000000000
FTW1=11000000000
FTW1
110000000000
```

### 3.1.5 Help

```
acq1001 068> set.site 7
help2
CSPD
                     : rw
      [45 1] Clocks Select Power Down
DBP4
                     : rw
      [34 1] Delay Bypass 4
DFA4
                     : rw
      [36 1] Delay Fine Adjust 4
DFS4
                     : rw
      [35 1] Delay Full Scale 4
DIV0
                    : rw
      [4A 2] Divider 0 8000 => Bypass
DIV1
                     : rw
```

|        | [4C | 2]   | Divider 1 8000 => Bypass          |
|--------|-----|------|-----------------------------------|
| DIV2   |     |      | : rw                              |
|        | [4E | 2]   | Divider 2 8000 => Bypass          |
| DIV3   |     |      | : rw                              |
|        | [50 | 2]   | Divider 3 8000 => Bypass          |
| DIV4   |     |      | : rw                              |
|        | [52 | 2]   | Divider 4 8000 => Bypass          |
| FUNPS  |     |      | : rw                              |
|        | [58 | 1]   | FUNCTION Pin and Sync             |
| LVDS3  |     |      | : rw                              |
|        | [40 | 1]   | LVDS CMOS Out 3                   |
| LVDS4  |     |      | : rw                              |
|        | [41 | 1]   | LVDS CMOS Out 4                   |
| LVPECI | 0_0 |      | : rw                              |
|        | [3D | 1]   | LVPECL Out 0                      |
| LVPECI | _1  |      | : rw                              |
|        | [3E | 1]   | LVPECL Out 1                      |
| LVPECI | 12  |      | : rw                              |
|        | [3F | 1]   | LVPECL Out 2                      |
| SCPC   |     |      | : rw                              |
|        | [0] | [] 3 | Serial Port Control Configuration |
| UPDATE | C   |      | : rw                              |
|        | [5A | 1]   | Update Registers                  |

# 4 Voltage Monitor and DIO

Knobs available on site 3.

d? : dio bit

in? : analog inputs

temp?: temperature.

```
acq1001 153> get.site 3
help
ai1
ai2
ai3
ai4
ai5
ai6
ai7
ai8
d0
d1
d2
d3
d4
d5
d6
d7
temp
temp2
```

# 4.1 DIO direction

Default: out, set by modifying file on boot as follows (script in /mnt/local/rc.user).

acq1001\_153> cat /dev/gpio/CELF/.direction.d0
out
acq1001\_153> echo in > /dev/gpio/CELF/.direction.d0

# 5 Boot Time Initialisation

/usr/local/init/RAD-CELF-init

Enables the DDS devices, configures a 25MHz source clock and sets the DDS to run internally at 300MHz.

## 6 Test routines

#### 6.1 Sets some default clocks

#### /usr/local/CARE/radcelf-init-123

Configures ddsA, ddsB, ddsC with test frequencies. Use Web page to confirm it's working.

### 6.2 Set a single chirp

shell script runs on ACQ1001, sets single chirp

```
#!/bin/sh
#
# SETTING KAKA'AKOS CHIRP
#
# Set AD9854 clock remap to 25 MHz
export PATH=$PATH:/usr/local/bin
set.ddsC
                CR.
                        004C0041
set.ddsC
                FTW1
                        14444444444
# Program AD9512 secondary clock to choose 25 MHz from the AD9854 remap
set.clkdB
                CSPD
                        02
set.clkdB
                UPDATE 01
# Program the chirp using Kaka'ako parameters
set.site 2 ddsA_upd_clk_fpga 1
set.ddsA
                CR
                        004F0061
set.ddsA
                FTW1
                        172B020C49BA
set.ddsA
                DFR
                        000000021D1
set.ddsA
                        01F01FD0
                UCR.
set.ddsA
               RRCR
                        000001
set.ddsA
                IPDMR
                        OFFF
set.ddsA
                QPDMR
                        OFFF
set.ddsA
                CR.
                        004C8761
# Set the trigger
set.site 2 ddsA_upd_clk_fpga 0
# lera_acq_setup
# we assume a 25MHz from ddsC
# trigger from site 3 ddsA
set.site 1 trg 1,3,1
set.site 1 clk 1,3,1
set.site 1 hi res mode 1
# 25 MHz/4 = 6.25MHz / 512 = SR 12207
set.site 1 CLKDIV 4
```

# 7 Remote Scripting

D-TACQ offers a host side api "HAPI". This brings all the site services together in one consistent object API. https://github.com/petermilne/acq400\_hapi/test\_apps

Example below "radcelf-chirp-init.py" sets up a chirp on either or both of ddsA or ddsB

Note, it's basically identical to the shell script example, but with a richer capability. HAPI scripts may also be run on the embedded system, which includes a full Python 3 from 2020.

```
def init_chirp(uut, idds):
# SETTING KAKA'AKOS CHIRP
#
# Set AD9854 clock remap to 25 MHz
    dds = uut.ddsA if idds == 0 else uut.ddsB
                   = '004C0041'
   uut.ddsC.CR
   uut.ddsC.FTW1
                  = FTW1(1.0/12.0)
# Program AD9512 secondary clock to choose 25 MHz from the AD9854 remap
   uut.clkdB.CSPD = '02'
   uut.clkdB.UPDATE = '01'
# Program the chirp using Kaka'ako parameters
    set_upd_clk_fpga(uut, idds, '1')
   dds.CR
              = '004F0061'
    dds.FTW1 = '172B020C49BA'
    dds.DFR
             = '000000021D1'
   dds.UCR
              = '01F01FD0'
    dds.RRCR = '000001'
    dds.IPDMR = 'OFFF'
   dds.QPDMR = 'OFFF'
   dds.CR
              = '004C8761'
    set_upd_clk_fpga(uut, idds, '0')
# Set the trigger
# lera_acq_setup
# we assume a 25MHz from ddsC
# trigger from site 3 ddsA
   uut.s1.trg = '1,3,1'
   uut.s1.clk = '1,3,1'
   uut.s1.hi_res_mode = '1'
# 25 MHz/4 = 6.25MHz / 512 = SR 12207
   uut.s1.CLKDIV = '4'
# create an object instance and init chirp
init_chirp(acq400_hapi.RAD3DDS("acq1001_181"), 0)
```

# 7.1 Monitoring After Chirp : Web pages:

| •                            |                     |               |          | acq           | 1001_181     | - Mozilla F                             | refox   |           |          |        |      |         | ۲        | <u>ه</u> 🗴 |
|------------------------------|---------------------|---------------|----------|---------------|--------------|-----------------------------------------|---------|-----------|----------|--------|------|---------|----------|------------|
| <u>F</u> ile <u>E</u> dit ⊻i | ew Hi <u>s</u> tory | / <u>B</u> oo | okmarks  | <u>T</u> ools | <u>H</u> elp |                                         |         |           |          |        |      |         |          |            |
| acq1001_181                  | × 6                 | Multi         | Mon      | ×             | New lab      |                                         | × acq10 | 001_060   |          | ×      | RAD  | CELF: N | Aain R 🗙 | +          |
| 🗣 🕕 acq100                   | 01_181/d-tac        | q/#DDS        |          |               | C            | Q Search                                |         | +         | î        | ជា     |      | 4       |          | =          |
| Home                         | System              | Firmv         | vare     | FPGA          | Tem          | oerature                                | Power   | Тор       |          | nterru | pts  | acq4    | 0.00     |            |
| acq400.1                     | acq400.             | 2             | DDS      | CLKD          |              |                                         |         |           |          |        |      |         |          |            |
| * DDS                        |                     | 20            | DDS A    | 370           |              | •••• DDS 8 ••••                         |         | 2772      | - DDS C  |        |      |         |          |            |
| + FIN                        |                     |               | 25.0     | DE+6          |              | 100                                     |         |           |          | ***    |      |         |          |            |
| *<br>INTCLK                  |                     |               | 300.     | 0E+6          |              | 300. <mark>0</mark> E+6                 |         |           | 300.6    | BE+6   |      |         |          |            |
| / FREQ                       |                     |               | 27.3     | BE+6          |              | 27.30E+6                                |         |           | 25.00    | 0E+6   |      |         |          |            |
| 0<br>ROTW1                   |                     |               |          | 0000          |              | 0000                                    |         |           | f        | 9000   |      |         |          |            |
| 1<br>POTW2                   |                     |               | 6        | 9000          |              | 0000                                    |         |           | ŧ        | 9000   |      |         |          |            |
| 2 FTW1                       | e                   | .090500       | 172b020c | 49ba          | 0.090500     | ) 172b020c49ba                          | 0       | .083333 1 | 55555555 | 5555   |      |         |          |            |
| 3 FTW2                       | e                   | .000000       | 00000000 | 8000          | 0.00000      | 000000000000000000000000000000000000000 | θ       | .000000 0 | 00000000 | 0000   |      |         |          |            |
| 4 DFR                        |                     |               | 00000000 | 21d1          |              | 0000000021d1                            |         | θ         | 00000000 | 9009   |      |         |          |            |
| 5 UCR                        |                     |               | 01f0     | lfd0          |              | 0lf0lfd0                                |         |           | 00000    | 9000   |      |         |          |            |
| 6 RRCR                       |                     |               | 08       | 0001          |              | 000001                                  |         |           | 000      | 9999   |      |         |          |            |
| 7 CR                         |                     | X12           | 664c     | 8761          | X12          | 064c8761                                |         | X12       | 004c8    | 8041   |      |         |          |            |
| 8<br>IPDMR                   |                     |               | 4        | Ðfff          |              | Øfff                                    |         |           | ŧ        | 9000   |      |         |          |            |
| 9<br>QPDMR                   |                     |               | 5        | Ðfff          |              | Øfff                                    |         |           | .(       | 0000   |      |         |          |            |
| a SKRR                       |                     |               |          | 00            |              | 00                                      |         |           |          | 00     |      |         |          |            |
| b<br>QDACR                   |                     |               | 1        | 8000          |              | 0000                                    |         |           | ł        | 0000   |      |         |          |            |
|                              |                     |               |          |               |              |                                         |         |           |          |        |      |         |          |            |
| acq1001_181                  | Wed Jun 28          | 8 16:19       | 9:05 UTC | 2017          |              |                                         |         |           |          |        | Refi | esh?    | I        | Done       |

# 7.2 Monitoring CLKD

| Elie Edit View History Bookmarks Tools Help     acq1001_181 x + MultiMon x New Tab x acq1001_060 x RAD_CEI     (* ①) acq1001_181/d-tacq/#CLKD (* ②) Search Image: ClkdA (* ③) (* ④) Image: ClkdA (* ⊕) (* ⊕) (* ⊕) (* ⊕) Image: ClkdA (* ⊕) (* ⊕) <t< th=""><th>LF: Main R 🗙</th><th>+</th></t<> | LF: Main R 🗙 | +   |
|----------------------------------------------------------------------------------------------------|--------------|-----|
| acq1001_181 ×  MultiMon    ★ 0   acq1001_181/d-tacq/#CLKD   C   Q   Search      Home System Firmware FPGA Temperature Power Top Interrupts ac acq400.1 acq400.2 DDS CLKD    reg cLkdA cLkdB cLkdB CSPD 08 82 DBP4 01 09 09 09 09 09 09 00 00 00 00 00 00 01 010 010 010 010 010 010 010 0100 01000 0100 01000 01000 0100                                        | LF: Main R 🗙 | +   |
| <ul> <li>i acq1001_181/d-tacq/#CLKD</li> <li>i c Q search</li> <li>i n c i i i i i i i i i i i i i i i i i</li></ul>                                                                                                    | <b>∢ @ ∨</b> | Ξ   |
| Home       System       Firmware       FPGA       Temperature       Power       Top       Interrupts       act         acq400.1       acq400.2       DDS       CLKD <td< th=""><th>:q400.0</th><th></th></td<>                                                                                                    | :q400.0      |     |
| Home         System         Himware         PPGA         Temperature         Power         Top         Interrupts         at           acq400.1         acq400.2         DDS         CLKD <th>:q400.0</th> <th></th>                                                                                                    | :q400.0      |     |
| acq400.1         acq400.2         DDS         CLKD           reg         cLkdA         cLkdB           CSPD         80         82           DBP4         81         81           DFA4         80         86           DF54         80         86           DIV0         1100         8088           DIV1         1100         8088           DIV2         1100         8088           DIV3         1100         8088           DIV4         1100         8088           DIV5         80         88                                                                                                    |              |     |
| regClkdAclkdBCSPD0002DBP40101DFA40000DFS400000DIV011000000DIV111000000DIV211000000DIV311000000DIV41000000DIV5000000                                                                                                    |              |     |
| reg         ctkdA         ctkdB           CSPD         00         02           DBP4         01         01           DFA4         00         00           DFS4         00         00           DIV0         1100         0000           DIV1         1100         0000           DIV2         1100         0000           DIV3         1100         0000           DIV4         100         0000           FUNPS         00         00                                                                                                    |              |     |
| CSPD       06       62         DBP4       01       01         DFA4       06       00         DFS4       00       00         DIV0       1100       0000         DIV1       1100       0000         DIV2       1100       0000         DIV3       1100       0000         DIV4       1100       0000         FUNPS       00       00                                                                                                    |              |     |
| DBP4       01       01         DFA4       00       00         DFS4       00       00         DIV0       1100       0000         DIV1       1100       0000         DIV2       1100       0000         DIV3       1100       0000         DIV4       1100       0000         FUNPS       00       00                                                                                                    |              |     |
| DFA4     00     00       DFS4     00     00       DIV0     1100     0000       DIV1     1100     0000       DIV2     1100     0000       DIV3     1100     0000       DIV4     1100     0000       FUNPS     00     00                                                                                                    |              |     |
| DFS4     00     00       DIV0     1100     0000       DIV1     1100     0000       DIV2     1100     0000       DIV3     1100     0000       DIV4     1100     0000       FUNPS     00     00                                                                                                    |              |     |
| DIVO       1100       0000         DIV1       1100       0000         DIV2       1100       0000         DIV3       1100       00000         DIV4       100       00000         FUNPS       00       00                                                                                                    |              |     |
| DIV1       1100       0080         DIV2       1100       0080         DIV3       1100       0080         DIV4       1100       0080         FUNPS       00       00                                                                                                    |              |     |
| DIV2     1106     0080       DIV3     1100     0080       DIV4     1106     0080       FUNPS     00     00                                                                                                    |              |     |
| DIV3         1100         0000           DIV4         1100         00000           FUNPS         00         00                                                                                                    |              |     |
| DIV4         1186         6686           FUNPS         66         66           WD52         81         88                                                                                                    |              |     |
| FUNPS 00 00                                                                                                    |              |     |
| NDC2 01 00                                                                                                    |              |     |
| 61 66                                                                                                    |              |     |
| LVD54 08 02                                                                                                    |              |     |
| LVPECLO 08 08                                                                                                    |              |     |
| LVPECL1 08 08                                                                                                    |              |     |
| LVPECL2 0a 0a                                                                                                    |              |     |
| SCPC 10 10                                                                                                    |              |     |
|                                                                                                    |              |     |
|                                                                                                    |              |     |
|                                                                                                    |              |     |
|                                                                                                    |              |     |
| cq1001_181 Wed Jun 28 16:19:19 UTC 2017                                                                                                    | D            | one |

Web page shows current CLKD register settings.

## 7.3 Monitoring Chirp

### 7.3.1 OPI

Users with cs-studio get a colour mimic

```
🚰 ACQ400_LAUNCHER.opi 🔀 acq1001ctr.opi 🔀 radcelfctr.opi 🕱
                        acq1001 194RADCELF TRIPLE DDS COUNTERS
                                                                   CLK.d4
   CLK.d0
                                                   CLK.d3
                                                                                                  CLK.d6
3.277E7 Hz
                                6.250E6 Hz
                                                2.500E7 Hz
                                                               2.729E7 Hz
                                                                                               0.000 Hz
                2.227E7 Hz
                                                                               2.729E7 Hz
1106531938212
                7520947280570
                                7473394833046
                                                8442160684521 6352218040149
                                                                               7136081824685
                                                                                               0
                                                 DDSCLK
                                                                                                  ddsC
                                 ADC ISR
                                                                 ddsA
                                                                                ddsB
 EXT
                 MB
  TRG.d0
                                                    TRG.d3
                                                                   TRG.d4
  0.000 Hz
                  0.000 Hz
                                  0.000 Hz
                                                  5.000 Hz
                                                                 5.000 Hz
  0
                  0
                                  0
                                                  1E4
                                                                 1E4
                                                                  Chirp B
                                                   Chirp A
   EXT
                    MB
                                    S1
     EVT.d0
                                                        EVT.d3
                                                    5.000 Hz
 0.000 Hz
                  0.000 Hz
                                   0.000 Hz
 0
                  0
                                   0
                                                    1E4
                    ΜВ
                                     51
                                                      S2
   EXT
   SYN.d0
                                                       SYN.d3
 0.000 Hz
                  0.000 Hz
                                   0.000 Hz
                                                    5.000 Hz
 0
                  0
                                   0
                                                    1E4
   EXT
                    MB
                                    ADC OSR
                                                      S2
```

\*\* These counters are good to about 50MHz. Higher frequencies, or rapidly fluctuating frequencies will NOT record correctly.

### 7.3.2 Web

**NEW** from 2020 - 09 -20 : web display shows the counters without need for cs-studio: The web page style is very basic, but it does update dynamically.

|                                                                                    |          | _                          |             | acq1001_427 | - Mozilla Firefox |              |              |              |  |
|------------------------------------------------------------------------------------|----------|----------------------------|-------------|-------------|-------------------|--------------|--------------|--------------|--|
| 🔪 endor/                                                                           | × 🚱 Mult | tiMon X                    | acq1001_427 | × +         |                   |              |              |              |  |
| ← → ⊂ ŵ                                                                            | Ū        | X 10.12.197.20/d-tacq/#COU | NTERS       |             |                   | 133%         | ⊠ ☆          | lii\ 🗉 🛛 🤯 🚳 |  |
| 🗘 Most Visited 🕘 Getting Started 🖨 Google Bookmark 🖨 QuickPost to pgm's 🖨 TinyURLI |          |                            |             |             |                   |              |              |              |  |
|                                                                                    |          |                            |             |             |                   |              |              |              |  |
| Home                                                                               | System F | irmware FPGA               | Temperature | Power       | Top Inter         | rupts acq400 | 0.0 acq400.1 | acq400.2     |  |
| GPSNTP                                                                             | PPSCLK   | COUNTERS                   | CLKD DDS    |             |                   |              |              |              |  |
|                                                                                    |          |                            |             |             |                   |              |              |              |  |
| 1.1                                                                                | SIGNAL   | CLK.d0                     | CLK.d1      | CLK.d2      | CLK.d3            | CLK.d4       | CLK.d5       | CLK.d6       |  |
| 1.2                                                                                | FREQ     | 32.77E+6                   | 22.27E+6    | 6.250E+6    | 25.00E+6          | 27.30E+6     | 27.30E+6     | 25.00E+6     |  |
| 1.3                                                                                | COUNT    | 1.489E+12                  | 1.012E+12   | 953.2E+9    | 1.136E+12         | 99.93E+9     | 99.88E+9     | 91.53E+9     |  |
| 1.4                                                                                | FUNCTION | EXT                        | MB          | ADC ISR     | DDSCLK            | ddsA         | ddsB         | ddsC         |  |
|                                                                                    |          |                            |             |             |                   |              |              |              |  |
| 2.1                                                                                | SIGNAL   | TRG.d0                     | TRG.d1      | TRG.d2      | TRG.d3            | TRG.d4       | TRG.d5       | TRG.d6       |  |
| 2.2                                                                                | FREQ     | 0.000                      | 0.000       | 0.000       | 5.000             | 5.000        | 1.000        | 0.000        |  |
| 2.3                                                                                | COUNT    | 0                          | 0           | 0           | 16.90E+3          | 16.89E+3     | 45.43E+3     | 0            |  |
| 2.4                                                                                | FUNCTION | EXT                        | МВ          | S1          | Chirp A           | Chirp B      | GPSx         | GPSy         |  |
|                                                                                    |          |                            |             |             |                   |              |              |              |  |

# 7.4 Remote monitoring

The frequency counters are aliased on site 2 with meaningful names:

```
[pgm@hoy4 acq400_hapi_tests]$ nc acq1001_181 4222
*SIG*
SIG:DDS:A:CHIRP:COUNT 595852
SIG:DDS:A:CHIRP:FREQ 0
SIG:DDS:A:FREQ 0
SIG:DDS:B:CHIRP:COUNT 77397
SIG:DDS:B:CHIRP:FREQ 0
SIG:DDS:B:FREQ 0
SIG:DDS:C:FREQ 0
SIG:DDS:C:FREQ 0
SIG:DDS:INP:FREQ 25004591
```

The counters may be cleared from this knob:

clear\_counts 1

Clearing the counts is useful to track "number of chirp cycles from start".

The DDS and CLKD system may be restored to power up state:

RADCELF\_init 1

# 7.5 Hooking RADCELF outputs on ZYNQ FPGA

## 7.5.1 Clock Signals

Signals appearing on the clock bus. The most common usage is to link a clock source to the ADC in site 1. eg

- set.site 1 clk=1,1,1 # source from the MBCLOCK (ACQ435 default mode)
- set.site 1 clk=1,3,1 # source from DDSCLK
- set.site 1 clk=1,6,1 # source from ddsC

| Name   | Clock Bus | Comment                         |
|--------|-----------|---------------------------------|
| EXT    | d0        | Front panel clock               |
| MB     | d1        | Motherboard Clock MBCLK         |
| ADC    | d2        | ADC modulator clock             |
| DDSCLK | d3        | DDS source clock (clkdB output) |
| ddsA   | d4        |                                 |
| ddsB   | d5        |                                 |
| ddsC   | d6        |                                 |

For full understanding of motherboard clock routing, please refer to CLKTREE OPI

# 7.5.2 Trigger Signals

•

Signals appearing on the TRG bus. Likely use cases:

- set.site 1 trg=1,0,1 # set external start trigger
  - set.site 1 event0=1,3,1 # embedded timing event on ChirpA
- set.site 1 RGM:DX=d3
  - # Burst Mode, trigger on ChirpA

| Name      | TRG Bus          | Comment                             |
|-----------|------------------|-------------------------------------|
| EXT       | d0               | Front panel trigger                 |
| SOFT      | d1               | Soft trigger                        |
| GPG2      | d2               | GPG output                          |
| ChirpA    | d3               | DDSA Chirp trigger                  |
| ChirpB    | d4               | DDSB Chirp trigger                  |
| PPS       | d5               | GPS PPS Output (1Hz)                |
| PPS2      | d6               | GPS PPS2 Output (100Hz)             |
| GPG7      | d7               | GPG output                          |
| GPG: Gate | Pulse generator, | programmable intervals from trigger |

# 8 GNSS Integration

Feature set available from 2020-09-21

### 8.1 GNSS Unit

uBlox RCB-F9T-0-01 precision time module may be integrated with RADCELF

The GNSS unit provides an NMEA feed to the ACQ1001 on *dev*ttySP1 and a ONE-PPS signal that is mapped by the FPGA to TRG.d5 and GPIO453

## 8.2 Theory Of Operation

This document describes the FPGA changes and software methods used to demonstrate GPS synchronisation in the RAD-CELF of the ACQ435 Digitiser to within a small fraction of the sample clock.

The GPS RAD-CELF synchronisation involves frequency synchronisation across multiple RAD-CELF modules by measuring the frequency of the local oscillator after passing through the Clock Remapping DDS (DDS-C). This frequency is then adjusted to precisely 25 MHz.

To do this the FPGA counts the number clock cycles between the PPS pulses from the GPS module. This is then averaged over 10,30 and 100 seconds to obtain up to 0.01 Hz resolution on the frequency. The FTW1 on the remapping DDS is adjusted up or down until the target 25 MHz frequency is reached. The precision of the FTW on the DDS device allows this precision to be reached. The limiting factors are GPS PPS precision, and both GPS and Oscillator drift in both time and temperature.

The FPGA logic provides the Oscillator count from DDS-C and software provides this count and the average of 10, 30 and 100 seconds.

The script **radcelf-tune-pps.py** is provided to adjust the DDS FTW to achieve 25 MHz to within 0.02 Hz accuracy

Running **radcelf-tune-pps.py** --fine=1, program continuously after the main script to attempt to maintain the frequency over a long period, during the shot, if necessary.

Once the Frequency has been adjusted the system can then be started using the new FPGA logic that synchronises the Chirp start to the GPS PPS logic.

This achieves synchronous chirp generation but the ACQ435 is a sigma-delta ADC which divides down the system clock by 512 to achieve the sample clock,

this means that another change to the FPGA is needed to adjust the "phase" of this sample clock divider to achieve ADC synchronisation across multiple devices.

The problem is that the current setup results in a sample frequency of

25MHz/(4\*512) of 12207.03 kHz. This means that the ADC sample point is constantly rotating with respect to the GPS PPS signal.

The method chosen was to use a frequency that is a multiple of 512Hz rather than the nominal 25 MHz. This requires the frequency of DDS-C to move to 24.999936 MHz. This changes the default sample rate of 12207.03 Hz to exactly 12207 Hz.

With this integer number of samples per second the GPS PPS signal can then be used to reset the

#### RADCELF User Guide

phase of the 512 clock divider to the nearest oscillator clock. This achieves a 1/512 skew between two ACQ435 digitisers synchronised this way.

The FPGA was changed so that prior to starting a capture the ADC divider synchronises to every PPS pulse. Once a capture is started the synchronisation is disabled and subject to any drift between the clocks.

Due to the ADC pipeline there is a 40 sample settling time for the FIR filter in the ADC before data capture can commence, this is a minor issue as it is normally several seconds before the ADC is triggered.

This method is a proof of concept to show synchronous sampling of the ADC if the frequency change is an issue further mechanisms would be explored.

The script **radcelf-tune-pps.py** takes an optional user-supplied DDSCLK frequency as first argument [default 25000000]. The script runs by default in a mode --best=1, this will adjust the supplied frequency to the nearest multiple of 512Hz. Users can disable this feature by running

--best=0.

#### 8.3 Time Multiplexing

RCB-F9T actually has two PPS outputs. PPS1 is used for the main synchronization procedure below. PPS2 is set on boot to run at 100Hz. It's not currently used, but we suggest it could be the basis of a Time Domain Multiplex system, where multiple transmitters share the same frequency, but are allocated time slots. For example, if one second is divided into 100 timeslots, then Radar A could be set to chirp on PPS2#33 aka Slot 33 and Radar B could be set to chirp on PPS2#34 aka Slot 34 and in this way they don't interfere.

We have a mechanism that allows a radar to select a given 1PPS edge; this isn't in the current firmware, but this mechanism could be extended to select a given 100PPS edge.

### 8.4 GPSNTP

Enable by setting optional package : 99-custom\_gpsntp-2009201746.tgz or newer

#### 8.4.1 Customisation

A default ntp customisation file is provided:

/usr/local/CARE/GPSNTP/ntp.conf, this is copied into place at /etc/ntp.conf on boot Should this not be sufficient, the user if free to create a custom ntp.conf, to be installed on boot:

/mnt/local/ntp.conf, copied to /etc/ntp.conf on boot

#### 8.4.2 Web Diagnostics : GPSMON

The "gpsmon" link on the home page launches an interactive gpsmon window.

| acq1001                                                                                                    | _427 - Mozilla Firefox                      | - 8 1                                        |                                   |
|----------------------------------------------------------------------------------------------------|---------------------------------------------|----------------------------------------------|-----------------------------------|
| acq1001_427 X 😻 New Tab X                                                                                                    |                                             | acq1001_427                                  | ′ - Mozilla Firefox               |
| ← → C ŵ 0 Ø 10.12.197.20/d-tacq/# acq10                                                                                                    | 001_427 × 🥹                                 | New Tab X 📭 Is Plastic                       | Recycling 🗙 🔤 Sen. Graham Has 🗄 🗙 |
| ♥ 🖉 10.12.197.20:8080                                                                                                    | -> C 🏠 🛛 🌶                                  | 10.12.197.20/d-tacq/#Home                    | ··· 🖂 🏠 💷 🖲                       |
| Hc tcp://localhost:2947 NMEA0183>                                                                                                    |                                             | ansmon (aca1001 427) - Mozi                  | la Firefox - c 0                  |
| ac Time: 2020-09-20T18:39:39.000Z Lat: 5                                                                                                    | Ac                                          | gpsmon (acq 1001_427) - Mozi                 |                                   |
| GLGSV GAGSV GBGSV GNGLL GNRMC GNVTG G                                                                                                    | 0 🔏 10.12.197.20:8                          | 080                                          | ••• ] =                           |
| Ch PRN Az El S/N Time: 183939.                                                                                                    | tcp://localhost:294                         | 7 NMEA0183>                                  | nte                               |
| 0         5         187         50         8         Latitude:         5546.           1         7         60         27         0         Longitude:         00405.           2         8         39         9         Speed:         0.119           3         13         273         72         38         Course:         149.23           4         15         281         37         36         Status:         A | C <b>Time:</b> 2020-09-20T18                | 3:39:39.000Z Lat: 55 46.682390<br>Cooked TPV | 'N Lon: 4 05.954220'W             |
| 5       18       395       24       41       MagVar:         6       20       322       4       19       RMC         7       23       322       1       0       Mode: A3      s: 5       5         8       27       7       8       36       Mode: A3      s: 5       1         9       2139       32       7       7       00       H=0.80       V=1.0                                                                 | GLGSV GAGSV GBGSV                           | GNGLL GNRMC GNVTG GNGGA GNGSA<br>Sentences   | GPGSV                             |
| <b>10</b> 30 74 55 25 <b>TOFF:</b> 0.069758828<br><b>11</b> 5 187 50 0 <b>PPS:</b>                                                                                                    | Ch PRN Az El S/N                            | Time: 183939.00                              | Time: 183939.00                   |
| GSV GSV GSA + PPS<br>(52) \$GNGLL,5546.68239,N,00405.95422,W,                                                                                                    | 0 5 187 50 8                                | Latitude: 5546.68239 N                       | Latitude: 5546.68239              |
| <u> </u>                                                                                                    | <b>1</b> 7 60 27 0<br><b>2</b> 8 39 9 0     | Longltude: 00405.95422 W                     | Longitude: 00405.95422            |
|                                                                                                    | <b>3</b> 13 273 72 38                       | Course: 149.23                               | Quality: 1 Sats: 12               |
| Online Documents                                                                                                    | 4 15 281 37 36                              | Status: A FAA: A                             | HDOP: 0.80                        |
|                                                                                                    | <b>5</b> 18 305 24 41                       | MagVar:                                      | Geoid: 50.6                       |
| Local customisation files in /mnt/ic<br>/mnt/local/rc.user                                                                                                    | <b>6</b> 20 322 4 19<br><b>7</b> 23 322 1 0 | С RMC                                        | GGA                               |
| /mnt/local/sysconfig/acq400.sh<br>/mnt/local/sysconfig/hos.sh                                                                                                    | <b>8</b> 27 7 8 36                          | Mode: A3s: 5 13 15 18 2                      | UTC: RMS:                         |
| /mnt/local/sysconfig/epics.sh                                                                                                    | <b>9</b> 28 130 32 27                       | DOP: H=0.80 V=1.00 P=1.28                    | MAJ: MIN:                         |
| /mnt/local/sysconfig/site-1-peers<br>/mpt/local/sysconfig/transient init                                                                                                    | <b>10</b> 30 74 55 25                       | <b>TOFF:</b> 0.069758828                     | ORI: LAT:                         |
| /tmp/u-boot_env                                                                                                    | <b>11</b> 5 187 50 0                        | PPS:                                         | LON: ALT:                         |
| <u>gpsmon</u><br>Module Calibration files :                                                                                                    | (52) \$GNGLL, 5546.682                      | 239, N, 00405.95422, W, 183939.00, A         | A, A*61                           |
| http://www.d-tacq.com/                                                                                                    |                                             |                                              |                                   |

### 8.4.3 Web Diagnostics GPSNTP

The GPSNTP tab shows results on "ntpq -p" updated on a 3s schedule

The key figure of merit is PPS jitter, shoing 0.009 msec in the screenshot below:

The number after the date is the the ntp run time, normally it will need a few minutes to stabilize.

| 1001_427        | × +                                            |                                           |                                        |                                          |                         |                           |                          |          |      |
|-----------------|------------------------------------------------|-------------------------------------------|----------------------------------------|------------------------------------------|-------------------------|---------------------------|--------------------------|----------|------|
| ) > C 🖬         | 0 🔏 1                                          | 0.12.197.20/d-tacq/#GPS                   | INTP                                   |                                          |                         | 133%                      |                          | III\ 🗉   | ) 0  |
| Most Visited  ම | Getting Started 🔀 Goo                          | gle Bookmark 🏾 🔀 Quick                    | Post to pgm's 💮 T                      | inyURL!                                  |                         |                           |                          |          |      |
| Home            | System F                                       | Firmware F                                | PGA Tem                                | perature                                 | Power                   | Тор                       | Interrup                 | ts acq40 | 0.00 |
| acq400.1        | acq400.2                                       | GPSNTP                                    | PPSCLK                                 | COUNT                                    | ERS                     | CLKD                      | DDS                      |          |      |
|                 | Mon Sep 21 07:                                 | 14: <mark>50</mark> UTC 2020              | 1357 <mark>1</mark>                    |                                          |                         |                           |                          |          |      |
|                 | Mon Sep 21 07:<br>remote                       | 14:50 UTC 2020<br>refid                   | 1357 <mark>1</mark><br>st t when       | poll reach                               | delay                   | offset                    | jitter                   |          |      |
|                 | Mon Sep 21 07:<br>remote                       | 14:50 UTC 2020<br>refid<br>.PPS.          | 13571<br>st t when<br>0 l 12           | poll reach<br><br>16 377                 | delay<br>0.000          | offset<br>0.025           | jitter<br>0.009          |          |      |
|                 | Mon Sep 21 07:<br>remote<br>oPPS(0)<br>*SHM(0) | 14:50 UTC 2020<br>refid<br>.PPS.<br>.GPS. | 13571<br>st t when<br>0 l 12<br>0 l 15 | poll reach<br>======<br>16 377<br>16 377 | delay<br>0.000<br>0.000 | offset<br>0.025<br>49.191 | jitter<br>0.009<br>1.128 |          |      |
|                 | Mon Sep 21 07:<br>remote<br>oPPS(0)<br>*SHM(0) | 14:50 UTC 2020<br>refid<br>.PPS.<br>.GPS. | 13571<br>st t when<br>0 l 12<br>0 l 15 | poll reach<br><br>16 377<br>16 377       | delay<br>0.000<br>0.000 | offset<br>0.025<br>49.191 | jitter<br>0.009<br>1.128 |          |      |
|                 | Mon Sep 21 07:<br>remote<br>oPPS(0)<br>*SHM(0) | 14:50 UTC 2020<br>refid<br>.PPS.<br>.GPS. | 13571<br>0 t when<br>0 t 12<br>0 t 15  | poll reach<br>16 377<br>16 377           | delay<br>0.000<br>0.000 | offset<br>0.025<br>49.191 | jitter<br>0.009<br>1.128 |          |      |

## 8.5 GPS RESET

example: reset ON, reset OFF:

acq1001\_427> set.site 2 gps\_reset 1

### 8.6 ubxtool

ubxtool(1) is provided to interrogate the u-blox, and it can apparently change defaults.

## 8.7 Clock conditioning to ONEPPS

FPGA hardware maintains a count of DDS-C output, latched every ONEPPS. The intention is that DDS-C can be tuned to an exact number of cycles per ONEPPS interval so that the DDS clock is exactly tuned to GNSS. The tuning may be conducted over a long interval.

# 8.7.1 Before Tuning

|                |                                                                                                    |                                                                                                    |                                                                                                    | acq1001                                                                                                    | 1_428 - Mozill                                                                                                    | a Firefox                                                                                                    |                                                                                                    |               |              | - 0 😣         |
|----------------|----------------------------------------------------------------------------------------------------|----------------------------------------------------------------------------------------------------|----------------------------------------------------------------------------------------------------|----------------------------------------------------------------------------------------------------|----------------------------------------------------------------------------------------------------|----------------------------------------------------------------------------------------------------|----------------------------------------------------------------------------------------------------|---------------|--------------|---------------|
| acq1001_428    |                                                                                                    | × +                                                                                                    |                                                                                                    |                                                                                                    |                                                                                                    |                                                                                                    |                                                                                                    |               |              |               |
| (←) → C'       | <b>û</b>                                                                                                    | 10.1                                                                                                    | 2.197.21/d-tacq/                                                                                                    | #PPSCLK                                                                                                    |                                                                                                    |                                                                                                    | 🗵 1                                                                                                    | ¢۲ ا∥۱        | 🗉 🛛 🤕        | = * 🖸 👁       |
| 🔅 Most Visited | Getting !                                                                                                    | Started 🔘 G                                                                                                    | oogle Bookmark                                                                                                    | QuickPost to pgm                                                                                                    | 's 🛈 Tiny                                                                                                    | URL!                                                                                                    |                                                                                                    |               |              |               |
| Home           | System                                                                                                    | Firmware                                                                                                    | FPGA                                                                                                    | Temperature                                                                                                    | Power                                                                                                    | Тор                                                                                                    | Interrupts                                                                                                    | acq400.0      | acq400       | .1 acq400.2   |
| GPSNTP         | PPSCL                                                                                                    | K CLK                                                                                                    | D DDS                                                                                                    | COUNTERS                                                                                                    |                                                                                                    |                                                                                                    |                                                                                                    |               |              |               |
|                | fclk 249999<br>XX:15555181<br>s=01226 c=<br>s=01226 c=<br>s=01227 c=<br>s=01228 c=<br>s=01229 c=<br>s=01229 c=<br>s=01230 c=<br>s=01232 c=<br>s=01233 c= | 936 INIT<br>f0823 ratio:<br>37151286992<br>37151286928<br>3715286608<br>37251286678<br>37251286678<br>37326286608<br>373028544<br>37326286408<br>37351286416<br>37401286288 | 0.08333310834<br>ml=24999936<br>ml=2499936<br>ml=2499936<br>ml=2499936<br>ml=2499936<br>ml=2499936<br>ml=2499936<br>ml=2499936<br>ml=2499936<br>ml=2499936 | 872165 - err:-3.20<br>m10=24999935.9 m30<br>m10=2499935.0 m30<br>m10=2499935.0 m30<br>m10=2499935.0 m30<br>m10=2499935.0 m30<br>m10=2499936.0 m30<br>m10=2499936.0 m30<br>m10=2499936.0 m30<br>m10=2499936.0 m30 | 000081204952<br>=24999935.9<br>=24999935.9<br>=24999935.9<br>=24999935.9<br>=24999935.9<br>=24999935.9<br>=24999935.9<br>=24999935.9<br>=24999935.9<br>=24999935.9 | 147e-09 *<br>7 m100=24<br>7 m100=24<br>7 m100=24<br>7 m100=24<br>7 m100=24<br>7 m100=24<br>7 m100=24<br>7 m100=24<br>7 m100=24 | <pre>KP:0.0125 =&gt; 999935.99 999935.99 999935.99 999935.99 999935.99 999935.99 999935.99 999935.99 999935.99</pre> | yy:0.08333310 | 838872175 YY | :1555518f341e |

# 8.7.2 After Tuning

| acq1001_427              | × +                                                                                                    |                                                                                                    |                                                                                                    |                                                                                                    |                                                                                                    |
|--------------------------|----------------------------------------------------------------------------------------------------|----------------------------------------------------------------------------------------------------|----------------------------------------------------------------------------------------------------|----------------------------------------------------------------------------------------------------|----------------------------------------------------------------------------------------------------|
| $\leftrightarrow$ > C $$ | 👽 🎽 10.12.197.20/                                                                                                    | d-tacq/#PPSCLK                                                                                                    |                                                                                                    |                                                                                                    | 133% 🛛 🐨 😒 🏠                                                                                                    |
| 🌣 Most Visited 👹         | Getting Started 🛛 🌐 Google Bookmar                                                                                                    | < 🔀 QuickPost to pgm's                                                                                                    | TinyURL!                                                                                                    |                                                                                                    |                                                                                                    |
|                          | Curtary Firmura                                                                                                    | FDOA                                                                                                    | T                                                                                                    | Derver                                                                                                    | Tax                                                                                                    |
| Home                     | System Firmware                                                                                                    | e FPGA                                                                                                    | remperature                                                                                                    | Power                                                                                                    | Top Interrupts                                                                                                    |
| acq400.1                 | acq400.2 CLI                                                                                                    | D PPSCLK                                                                                                    | DDS                                                                                                    | COUNTERS                                                                                                    |                                                                                                    |
|                          | s=01995 c=60009165395<br>s=01996 c=60034165395<br>s=01997 c=60059165395<br>s=01998 c=60084165395<br>s=02000 c=60109165396<br>s=02000 c=60159165396<br>s=02001 c=60184165396<br>s=02003 c=60234165396<br>s=02004 c=60284165397 | m1=25000001 m10<br>m1=25000000 m10<br>m1=25000000 m10<br>m1=25000001 m10<br>m1=25000000 m10<br>m1=25000000 m10<br>m1=25000000 m10<br>m1=25000000 m10<br>m1=25000000 m10 | =25000000.2 m<br>=25000000.2 m<br>=25000000.2 m<br>=25000000.3 m<br>=25000000.2 m<br>=25000000.2 m<br>=25000000.2 m | 130=25000000.20 m<br>130=25000000.20 m<br>130=25000000.20 m<br>130=25000000.20 m<br>130=25000000.20 m<br>130=25000000.20 m<br>130=25000000.20 m<br>130=25000000.20 m | 100=25000000.13<br>100=25000000.13<br>100=25000000.13<br>100=25000000.13<br>100=25000000.13<br>100=25000000.13<br>100=25000000.13<br>100=25000000.13<br>100=25000000.13<br>100=25000000.13 |

DDS-C was tweaked from 15555555555 to 155555d8a555.

#### RADCELF User Guide

#### D-TACQ Solutions Ltd

| acq1001_428                                                                                                    | × +                                                                                                    |                                                                                                    |                                                                                                    |                                                                                                    |                                                                                                    |                                                                                                    |              |       |            |         |          |     |
|----------------------------------------------------------------------------------------------------|----------------------------------------------------------------------------------------------------|----------------------------------------------------------------------------------------------------|----------------------------------------------------------------------------------------------------|----------------------------------------------------------------------------------------------------|----------------------------------------------------------------------------------------------------|----------------------------------------------------------------------------------------------------|--------------|-------|------------|---------|----------|-----|
| $\leftarrow \rightarrow $ C $\bigtriangleup$                                                                                                    | ) 🔏 10.12.19                                                                                                    | 9 <b>7.21</b> /d-tacq/#                                                                                                    | ≠PPSCLK                                                                                                    |                                                                                                    |                                                                                                    | 🖾 🖒                                                                                                    | r IIIN       | •     | 0 🥐        | ABP 🖸   | 45<br>26 | Ξ   |
| 🌣 Most Visited 🥹 Getting St                                                                                                    | arted 🔘 Goog                                                                                                    | le Bookmark                                                                                                    | QuickPost to pgm                                                                                                    | ı's 🌐 Tiny                                                                                                    | URL!                                                                                                    |                                                                                                    |              |       |            |         |          |     |
| Home System                                                                                                    | Firmware                                                                                                    | FPGA                                                                                                    | Temperature                                                                                                    | Power                                                                                                    | Тор                                                                                                    | Interrupts                                                                                                    | acq400.0     |       | acq400.1   | ac      | q400.2   | 2   |
| GPSNTP PPSCLK                                                                                                    | CLKD                                                                                                    | DDS                                                                                                    | COUNTERS                                                                                                    |                                                                                                    |                                                                                                    |                                                                                                    |              |       |            |         |          |     |
| XX:1555518f3<br>s=01293 c=39<br>s=01294 c=39<br>s=01295 c=39<br>s=01296 c=39<br>s=01298 c=39<br>s=01298 c=39<br>s=01298 c=39<br>s=01290 c=39<br>s=01300 c=39<br>s=01302 c=39 | 41e ratio:0.6<br>226281615 m1<br>301281423 m1<br>326281359 m1<br>326281359 m1<br>376281231 m1<br>42628103 m1<br>476280975 m1<br>501280911 m1 | 83333108388<br>=24999936 m<br>=24999936 m<br>=24999936 m<br>=24999936 m<br>=24999936 m<br>=24999936 m<br>=24999936 m<br>=24999936 m<br>=24999936 m | 072166 - err:-8.00<br>110=24999935.9 m30<br>110=24999936.0 m30<br>110=2499935.9 m30<br>110=2499935.9 m30<br>110=2499935.0 m30<br>110=2499936.0 m30<br>110=2499936.0 m30<br>110=2499936.0 m30<br>110=2499936.0 m30 | 00203012380<br>=24999935.9<br>=24999935.9<br>=24999935.9<br>=24999935.9<br>=24999935.9<br>=24999935.9<br>=24999935.9<br>=24999935.9<br>=24999935.9 | 37e-10 *<br>7 m100=24<br>7 m100=24<br>7 m100=24<br>7 m100=24<br>7 m100=24<br>7 m100=24<br>7 m100=24<br>7 m100=24<br>7 m100=24<br>7 m100=24 | KP:0.0125 => yy<br>1999935.98<br>1999935.98<br>1999935.98<br>1999935.99<br>1999935.99<br>1999935.99<br>1999935.99<br>1999935.99<br>1999935.99 | :0.083333108 | 33987 | 2168 YY:15 | 55518f3 | flc      |     |
| acq1001_428 Mon Oc                                                                                                    | 26 13:27:5                                                                                                    | 6 UTC 2020                                                                                                    |                                                                                                    |                                                                                                    |                                                                                                    |                                                                                                    |              |       | Refresh    | ?       | D        | one |

#### 8.7.3 Automated Frequency Tuning

#### 8.7.3.1 From Boot

Possible to run radcelf-tune-pps.py from//mnt/local/rc.user.

#### 8.7.3.2 Start a chirp

```
acq1001_427> /usr/local/HAPI/test_apps/radcelf-chirp-init.py localhost
test:0 PASS SIG:TRG_S2:FREQ 0.000 SIG:TRG_S3:FREQ 0.000
```

#### 8.7.3.3 Initial Local Clock Tuning

radcelf-tune-pps.py [--best[=1] DDSCLK] :Runs once and terminates

```
acq1001_427> radcelf-tune-pps.py
control m1
XX:155555555555 ratio:0.08333333333333215 - err:-3.6e-07 * KP:0.05 =>
yy:0.08333335133333215 YY:155555a2a48a
control m1
XX:155555a2a48a ratio:0.08333335133333009 - err:-4e-07 * KP:0.05 =>
yy:0.08333337133333009 YY:155555f88ac5
control m1
XX:155555f88ac5 ratio:0.08333337133332819 - err:1.2e-07 * KP:0.05 =>
yy:0.08333336533332819 YY:155555dec5b3
control m10
XX:155555dec5b3 ratio:0.08333336533332769 - err:-7.200000002980232e-08 *
KP:0.05 => yy:0.0833333689333277 YY:155555ee3bf0
control m10
XX:155555ee3bf0 ratio:0.08333336893332444 - err:5.200000002980232e-08 * KP:0.05
=> vy:0.08333336633332443 YY:155555e31135
control m10
XX:155555e31135 ratio:0.08333336633332422 - err:3.200000002980232e-08 * KP:0.05
=> yy:0.08333336473332421 YY:155555dc31fd
control m10
XX:155555dc31fd ratio:0.08333336473332409 - err:1.2000000029802323e-08 *
KP:0.05 => yy:0.08333336413332408 YY:155555d99e48
control m100
XX:155555d99e48 ratio:0.08333336413332404 - err:-5.9999999940395355e-09 *
KP:0.05 => yy:0.08333336443332404 YY:155555dae822
```

NB: this is a simple proportional control servo; likely end-users will be able to come up with a better algorithm. Note the count converging to 25Mhz exactly over all time periods..

The last state of radcelf-tune-pps.py is presented on the PPSCLK web page.

- XX: Current 48bit FTW
- ratio: Current FTW as a ratio
- error: difference with desired value
- KP : proportional gain constant.
- yy: Next value as a ratio
- YY: Next 48 bit FTW.

The control algorithm doesn't claim to be the best. In particular, the very low Kp value was found by experiment. The author's suspicion is that because we're actually controlling a ratio, our control function is not a linear gain, but rather a reciprocal gain and therefore applying a linear constant doesn't work as expected. This should be a nice control problem to solve optimally.

### 8.7.3.4 Fine Clock Tuning

```
radcelf-tune-pps.py --fine=1 : fine tuning that could run continuously.
```

# 8.8 Synchronized Chirp

## 8.8.1 Trigger\_at

Starts a trigger on a given GPS second.

Usage:

```
trigger_at +N : trigger in +N seconds (actually, only useful for single UUT)
trigger_at TIME_T: trigger at this TIME_T (in the future)
trigger at today HH:MM[:SS] [HH:MM ...] Wall Clock Style
```

- +N style is only helpful when testing a single UUT (think: delays on network)
- TIME\_T style is ideal for script controlled testing (radcelf-chirp-init use it)
- Wall Clock style can be used for turnkey systems

### 8.8.2 Radcelf-Chirp-Init

radcelf-chirp-init.py [--opts] [uuts]

- default uut : localhost
- radcelf-chirp-init can set up several U.
- User can chose whether to use a central script setting many uuts, or to configure each uut individually.

- By default radcelf-chirp-init.py with no args will run exactly as per the original version, setting up ddsA, ddsB chirps at 5Hz, soft triggered on localhost.
- --ddsX=1 : init ddsA only
- --ddsX=2 :init ddsB only
- --chirps\_per\_sec=N may be used to set other chirp rates, to the limits of available parameters.
- --gps\_sync N, N> : will autotrigger at +N seconds
- --gps\_sync -1 : will configure for autotrigger, but leave the actual time of trigger for others to set up
- use SITECLIENT\_TRACE to show the commands
- use --debug=1 to trace operation (prints names of functions on entry/exit)
- use --debug=2 to step operation (user breakpoint at start/end of every function.
- --stop [uuts] : STOP the chirp and capture on UUTS.

### 8.8.3 Test Case Example

```
SITECLIENT_TRACE=1 \
radcelf-chirp-init.py --chirps_per_sec=10,5.555 --noidletone --gps_sync=5 \
acq1001_427 acq1001_428
```

- configure 2 UUTs to run 10, 5.555 chirps per second, triggering 5s in the future
- suppress the main frequency generation between runs.

#### 8.8.4 Stopping the chirp

Stopping the chirp will also set the DDS main frequency to zero, and optionally set PD (Power Down) bits as well:

```
radcelf-chirp-init.py [--ddsX=X] --stop --noidletone [UUTS]
radcelf-chirp-init.py [--ddsX=X] --stop --power_down [UUTS]
```

#### 8.8.5 Script Trace and debug

Print all interactions with hardware:

SITECLIENT\_TRACE=1 radcelf-chirp-init.py ...

Debug mode: print function entry and exit

SITECLIENT\_TRACE=1 radcelf-chirp-init.py --debug=1 ...

Debug mode: step and print function entry and exit

SITECLIENT\_TRACE=1 radcelf-chirp-init.py --debug=2 ...

#### 8.8.6 Turnkey Example

All units are configured to boot turnkey, and to restart every hour:

Embed in a boot script eg //mnt/local/radcelf-turnkey-boot and call in the background from //mnt/local/rc.user

NB: this example is a little contrived. Users will probably do better, but it shows the concept:

Example uses at(1) to control setups and captures ahead of time, so the setup is complete and the capture is armed ahead of the precise trigger time.

| <pre>echo radcelf-chirp-init.pychirps_per_sec=10</pre> | at 07:55 |
|--------------------------------------------------------|----------|
| <pre>echo radcelf-chirp-init.pychirps_per_sec=10</pre> | at 08:55 |
| <pre>echo radcelf-chirp-init.pychirps_per_sec=10</pre> | at 09:55 |
| <pre>echo radcelf-chirp-init.pychirps_per_sec=10</pre> | at 10:55 |
| <pre>echo radcelf-chirp-init.pychirps_per_sec=10</pre> | at 11:55 |

#### On the HOST computer, there could be a similar arrangement to capture the data

| echo | acq400_stream.py            | time=60min | output=UUT.0700.dat | UUT | at | 06:55 |
|------|-----------------------------|------------|---------------------|-----|----|-------|
| echo | acq400_stream.py            | time=60min | output=UUT.0800.dat | UUT | at | 07:55 |
| echo | acq400_stream.py            | time=60min | output=UUT.0900.dat | UUT | at | 08:55 |
| echo | acq400_stream.py            | time=60min | output=UUT.1000.dat | UUT | at | 09:55 |
| echo | acq400_stream.py            | time=60min | output=UUT.1100.dat | UUT | at | 10:55 |
| echo | <pre>acq400_stream.py</pre> | time=60min | output=UUT.1200.dat | UUT | at | 11:55 |

All normal alternatives to HOST-PULL streaming are available.

For example, ACQ1001 can still remote mount an NFS disk and stream locally to the local mount

#### eg assuming an nfs mount /nfs

| echo | timeout | -s | 3600 | nc localhost 4210 > /nfs/UUT.0700.dat   at 06:55 |  |
|------|---------|----|------|--------------------------------------------------|--|
| echo | timeout | -s | 3600 | nc localhost 4210 > /nfs/UUT.0700.dat   at 07:55 |  |
| echo | timeout | -s | 3600 | nc localhost 4210 > /nfs/UUT.0700.dat   at 08:55 |  |
| echo | timeout | -s | 3600 | nc localhost 4210 > /nfs/UUT.0700.dat   at 09:55 |  |
| echo | timeout | -s | 3600 | nc localhost 4210 > /nfs/UUT.0700.dat   at 10:55 |  |
| echo | timeout | -s | 3600 | nc localhost 4210 > /nfs/UUT.0700.dat   at 11:55 |  |

#### 8.8.7 Boot time Configuration

```
acq1001_427> cat /mnt/local/sysconfig/transient.init
COOKED=0 NSAMPLES=100000 NCHAN=8 TYPE=LONG
transient PRE=2000 POST=2000 OSAM=1 DEMUX=1 SOFT_TRIGGER=1
# always trigger on CHIRPA
set.site 1 trg=1,3,1
# GPS sync
set.site 1 sync=1,0,1
# IOC not up yet, have to go low..
#set.site 0 SIG:SRC:SYNC:0=PPS
set.sys /dev/acq400.0.knobs/sig_src_route_sync_d0 3
/usr/local/CARE/make_spad_id
set.site 0 spad=1,4,0
set.site 0 spad1_us_clk_d1 1
set.site 0 spad1_us 1,3,1
spad2_monitor
spad3_monitor
run0 1
make-ch-server
```

#### 8.8.8 In-Data Instrumentation

- Per sample, we have:
  - N columns of AI data, 32 bit
    - 24 bit signed ADC value {31:8}
    - 8 bit channel ID {7:0} 0x20, 0x21, 0x22.. 0x27
  - 4 columns Scratchpad (SPAD), each unsigned
    - SPAD[0] : Sample number
    - SPAD[1] : Clock count (6.25Mhz clock)
    - SPAD[2] : EVENT LATCH Count : sample count at PPS edge
    - SPAD[3]: KTIME\_T, updated at 1kHz. Kernel ktime\_t is 64 bit, we encode 32 bits as follows:
      - 20 bits time\_t seconds {31:12}
      - 12 bits milliseconds {7:0} actual range : 0..999

The firmware includes a handy tool to check KTIME T:

```
acq1001_427> /usr/local/CARE/spad3_timestamp_check
Wed Oct 21 18:37:36 UTC 2020 5f907ff0 0x07ff014d
Where :
5f907ff0 is the current time_t
07ff014d is the KTIME_T, with 20 bit seconds, followed by msec.
```

# 8.8.9 Factory Test

#### 8.8.9.1 On Each Box

The text box represents a terminal session. Leave it running:

```
radcelf-tune-pps.py
radcelf-tune-pps.py --fine=1
```

### 8.8.9.2 On Master Box

```
acq1001_427> export SITECLIENT_TRACE=1
acq1001_427> radcelf-chirp-init.py --debug=1 --stop acq1001_427 acq1001_428
```

### 8.8.9.3 On Host

```
nc acq1001_427 53667 | pv > acq1001_427.5.dat
```

nc acq1001\_428 53667 | pv > acq1001\_428.5.dat

nb: nc UUT SPYPORT is shown for convenience, a real system might use **acq400\_stream2.py** and it might also run on the UUT to stream to an NFS mount.

We propose using the SPYPORT to receive data rather than the STREAMPORT (4210), since opening the SPYPORT doesn't affect the start up sequence in the way that connecting to STREAMPORT does (ie it does not cause the capture system to ARM and possibly run); in otherwords, it's easier to set up a complex sequence, and the single program radcelf-chirp-init.py is then responsible for the entire start up sequence.

#### 8.8.9.4 On Master Box

```
radcelf-chirp-init.py --chirps_per_sec=5 --gps_sync=5 acq1001_427 acq1001_428
sleep 60
radcelf-chirp-init.py --stop acq1001_427 acq1001_428
```

#### 8.8.9.5 On Host

• First, look at AI data [0..7,8] and sample count

```
[peter@andros ~]$ hexdump -e '12/4 "%08x," "\n"' acq1001_427.5.dat | cut -d, -
f1-9 | head
30753820,007f1121,00816822,00760023,0076d124,00000f25,009a7826,00760327,00000001
338cb620,007e4621,00810722,0075a523,00768824,ffffab25,009a2b26,0070fb27,00000002
31680720,007a1921,007e3022,00722523,0073a124,ffff3025,00969626,00630e27,00000003
33306c20,00786121,007d0722,0070eb23,00727024,fffefd25,00954426,005ce527,00000004
31d5df20,0074ee21,007a9422,006e3f23,00700a24,fffe8225,00926926,00525227,00000005
```

- Second : look at Instrumentation Data [8,9,10,11,12]
- SPAD0 : Sample count : starts at zero, increments in 1's
- SPAD1: ADC modulator clock count (6.25MHz). Starts at 0x5000+???
- SPAD2 : SAMPLE count at Event Latch (Event1=CHIRP), starts at zero
- SPAD3 : KTIME T

#### RADCELF User Guide

#### 8.8.9.6 Compare instrumentation on two boxes:

```
dt100@andros ~]$ cat bin/pasty
paste \
<(hexdump -e '12/4 "%08x," "\n"' $1 | cut -d, -f9,10,11,12)\
<(hexdump -e '12/4 "%08x," "\n"' $2 | cut -d, -f9,10,11,12)</pre>
```

- Analysis of next page: START
- 6Mhz clock count at start: 0x50d8, 0x50d9 : remote UUT's agree to 0.16usec.
- Initial count 0x50d0 is the 40 sample initial pipeline
- First PPS Latch is a relic from previous shot, please ignore
- NTP / KTIME-T agrees to 1msec.

#### • First Event

- First event latch value 0x989. This is inserted by SOFTWARE AFTER the event. The event position is found at sample index 0x989, 2441 Decimal.
- Time to first event :  $0x989 \Rightarrow 2441 * 512/6.25M = 0.200 s$
- Time to first event from NTP => 0xca-0x02 = 200msec
- Second Event
- Second event latch value 0x1312, This is inserted by SOFTWARE AFTER the event. The event position is found at sample index 0x1312, 4882 decimal.
- Time to second event:  $0x1312 \Rightarrow 4882*512/6.25$ Mhz = 0.400s
- Time to second event NTP:  $0x190 \rightarrow 400$ msec.

A python analysis program is provided to validate over long periods: **radcelf\_sync\_test.py** 

| pasty acq1001_427.dat acq1001_428.dat    | grep -n . less                                                             |
|------------------------------------------|----------------------------------------------------------------------------|
|                                          |                                                                            |
|                                          |                                                                            |
| SampleD, SampleX, 6MHz clocks, PPS Late  | ch, NTP Time                                                               |
|                                          |                                                                            |
| 1:00000001,000050d8,000eb703,98deb002    | 00000001,000050d9,00017148,98deb003                                        |
| 3.00000003 000054d8 0000000 98deb002     | 00000002,000052d9,00017148,98deb003                                        |
| 4:00000004,000056d8,0000000,98deb002     | 00000004,000056d9,000f7f48,98deb003                                        |
| 5:00000005,000058d8,00000000,98deb002    | 00000005,000058d9,000f7f48,98deb003                                        |
| 6:0000006,00005ad8,0000000,98deb002      | 00000006,00005ad9,000f7f48,98deb003                                        |
| 7:00000007,00005cd8,00000000,98deb003    | 00000007,00005cd9,000f7f48,98deb003                                        |
| 8:0000008,00005ed8,00000000,98deb003     | 00000008,00005ed9,000f7f48,98deb003                                        |
| 9:0000009,000060a8,0000000,98deb003      | 00000009,000060d9,00017148,98deb003                                        |
| 2441.00000889_001360d8_0000000_98dob0ca  | 00000989 00136049 0000000 9840000                                          |
| 2442:0000098a.001362d8.00000000.98deb0ca | 0000098a,001362d9,00000000,98deb0cb                                        |
| 2443:0000098b,001364d8,00000000,98deb0ca | 0000098b,001364d9,00000000,98deb0cb                                        |
| 2444:0000098c,001366d8,00000989,98deb0ca | 0000098c,001366d9,00000000,98deb0cb                                        |
| 2445:0000098d,001368d8,00000989,98deb0ca | 0000098d,001368d9,00000000,98deb0cb                                        |
| 2446:0000098e,00136ad8,00000989,98deb0ca | 0000098e,00136ad9,00000000,98deb0cb                                        |
| 244/:00000981,00136cd8,00000989,98deb0ca | 00000981,00136cd9,00000000,98debucb                                        |
| 2448:00000990,00130ed8,00000989,98deb0cb | 00000990,00130ed9,00000000,98deb0cb                                        |
| 2450:00000992,001372d8,00000989,98deb0cb | 00000992,001372d9,00000000,98deb0cb                                        |
| 2451:00000993,001374d8,00000989,98deb0cb | 00000993,001374d9,00000000,98deb0cb                                        |
| 2452:00000994,001376d8,00000989,98deb0cb | 00000994,001376d9,00000000,98deb0cb                                        |
| 2453:00000995,001378d8,00000989,98deb0cb | 00000995,001378d9, <mark>00000989</mark> ,98deb0cb                         |
| 2454:00000996,00137ad8,00000989,98deb0cb | 00000996,00137ad9,00000989,98deb0cc                                        |
| 2455:00000997,00137cd8,00000989,98debucb | 00000997,00137cd9,00000989,98debucc                                        |
| 2457:00000999.00137ed8,00000989.98deb0cb | 00000999,001380d9,00000989,98deb0cc                                        |
|                                          |                                                                            |
|                                          |                                                                            |
| 4879:0000130f,00266cd8,00000989,98deb192 | 0000130f, <mark>00266cd9</mark> ,00000989, <mark>98deb192</mark>           |
| 4880:00001310,00266ed8,00000989,98deb192 | 00001310,00266ed9,00000989,98deb192                                        |
| 4881:00001311,002670d8,00000989,98deb192 | 00001311,002670d9,00000989,98deb192                                        |
| 4883:00001313,002674d8,00000989,98deb192 | 00001312,00207203,00000303,380eb132                                        |
| 4884:00001314,002676d8,00000989,98deb192 | 00001314,002676d9,00000989,98deb193                                        |
| 4885:00001315,002678d8,00001312,98deb192 | 00001315,002678d9,00000989,98deb193                                        |
| 4886:00001316,00267ad8,00001312,98deb192 | 00001316,00267ad9,00000989,98deb193                                        |
| 4887:00001317,00267cd8,00001312,98deb192 | 00001317,00267cd9,00000989,98deb193                                        |
| 4888:00001318,0026/ed8,00001312,98deb192 | 00001318,0026/ed9,00000989,98deb193                                        |
| 4890.0000131a 002682d8 00001312 98deb192 | 00001319,00268009,00000989,980eb193                                        |
| 4891:0000131b,002684d8,00001312,98deb193 | 0000131b,002684d9,00000989,98deb193                                        |
| 4892:0000131c,002686d8,00001312,98deb193 | 0000131c,002686d9,00000989,98deb193                                        |
| 4893:0000131d,002688d8,00001312,98deb193 | 0000131d,002688d9,00000989,98deb193                                        |
| 4894:0000131e,00268ad8,00001312,98deb193 | 0000131e,00268ad9,0 <mark>0001312,</mark> 98deb193                         |
| 4895:0000131t,00268cd8,00001312,98deb193 | 0000131f,00268cd9,00001312,98deb194                                        |
| 4897.00001321 00269048 00001312 984cb193 | 00001320,00200ed9,00001312,98dep194<br>00001321 002690d9 00001312 98deb194 |
| 1057.00001521,00205000,00001512,900eb195 | 00001321,00203003,00001312,300eD194                                        |
|                                          |                                                                            |
|                                          |                                                                            |
|                                          |                                                                            |
|                                          |                                                                            |

RADCELF User Guide

# 9 Appendix

#### 9.1 Software Install

#### 9.1.1 Install Fresh Release

```
acq400-268-20201012082516 or newer Customize after install as follows:
```

mv /mnt/packages.opt/35-radcelf\* /mnt/packages mv /mnt/packages.opt/38-custom\_hapi-\* /mnt/packages mv /mnt/packages.opt/99-\*gpsntp\* /mnt/packages

### 9.1.2 U-Boot settings.

# NB: all units shipped with RADCELF fitted already have this selection, so it's NOT necessary to do it again

Connect serial console Press <SPACE> within 3s of power up from the u-boot prompt: u-boot> setenv devicetree\_image dtb.d/acq1002r.dtb u-boot> saveenv u-boot> boot

# **10** Appendix: Production Self-Tests

### 10.1 DDS

- run this script: /usr/local/CARE/radcelf-init-123
- Check this result:
- 20MHz becomes 18.75, 21.09 and 23.4 MHz on ddsA, ddsB, ddsC, respectively.

See Web Page 2.2

### 10.2 Aux DIO

- connect a 16 way header cable from J1 to J2.
- run this script:

```
acq1001_153> /usr/local/CARE/rad_aux_test
loopback J1 to J2
make all dX outputs, active high
OUT:0 0 0 0 0 0 0 0 BACK:0 0 0 0 0 0 0 0 PASS 0 0 0 0 0 0 0 0
OUT:1 0 0 0 0 0 0 0 BACK:1 0 0 0 0 0 0 0 PASS 2476 0 0 0 0 0 0
                                                              0
OUT:0 1 0 0 0 0 0 0 BACK:0 1 0 0 0 0 0 PASS 0 2478 0 0
                                                       0
                                                         0 0 0
OUT:0 0 1 0 0 0 0 0 BACK:0 0 1 0 0 0 0 PASS 0 0 2476 0 0 0 0 0
OUT:0 0 0 1 0 0 0 0 BACK:0 0 0 1 0 0 0 PASS 0 0 0 2476 0 0 0 0
OUT:0 0 0 0 1 0 0 0 BACK:0 0 0 0 1 0 0 0 PASS 0 0 0 0 2485 0 0 0
OUT:0 0 0 0 1 0 0 BACK:0 0 0 0 1 0 0 PASS 0 0 0 0 2493 0 0
OUT:0 0 0 0 0 1 0 BACK:0 0 0 0 0 1 0 PASS 0 0 0 0 0 2480 0
OUT:0 0 0 0 0 0 0 0 BACK:0 0 0 0 0 0 0 0 PASS 0 0 0 0 0 0 0 0
PASS: 9/9 PASS
```

## 10.3 USB

Connect USB stick and confirm it's available.

It's necessary to set bConfigurationValue to force power up.

```
echo 1 > /sys/bus/usb/devices/1-1.1/bConfigurationValue
mkdir /sd
mount /dev/sda1 /sd
```

## 10.4 Check all signal outputs

Run the dual chirp and use a scope to monitor (not covered in this guide)

#### Appendix: AD9854 Quickref 11

|                                  |                      |                                                                                        |                                                                                                    | I able Iv                                                               | . Register L                | ayout                      |               |            |                         |                                        |  |  |
|----------------------------------|----------------------|----------------------------------------------------------------------------------------|----------------------------------------------------------------------------------------------------|-------------------------------------------------------------------------|-----------------------------|----------------------------|---------------|------------|-------------------------|----------------------------------------|--|--|
| Parallel<br>Address              | Serial<br>Address    |                                                                                        | AD9854 Register Layout                                                                                                    |                                                                         |                             |                            |               |            |                         |                                        |  |  |
| Hex                              | Hex                  | Bit 7                                                                                  | Bit 6                                                                                                    | Bit 5                                                                   | Bit 4                       | Bit 3                      | Bit 2         | Bit 1      | Bit 0                   | Default<br>Value                       |  |  |
| 00<br>01                         | ₀<br>POTW1           | Phase Adju<br>Phase Adju                                                               | hase Adjust Register #1 <13:8> (Bits 15, 14 don't care) Phase 1<br>hase Adjust Register #1 <7:0>                                                                                          |                                                                         |                             |                            |               |            |                         |                                        |  |  |
| 02<br>03                         | POTW2                | Phase Adju<br>Phase Adju                                                               | se Adjust Register #2 <13:8:> (Bits 15, 14 don't care) Phase 2<br>se Adjust Register #2 <7:0>                                                                                             |                                                                         |                             |                            |               |            |                         |                                        |  |  |
| 04<br>05<br>06<br>07<br>08<br>09 | <sup>2</sup><br>FTW1 | Frequency<br>Frequency<br>Frequency<br>Frequency<br>Frequency<br>Frequency             | quency Tuning Word 1 <47:40>Frequency 1quency Tuning Word 1 <39:32>quency Tuning Word 1 <31:24>quency Tuning Word 1 <23:16>quency Tuning Word 1 <15:8>quency Tuning Word 1 <7:0>1         |                                                                         |                             |                            |               |            |                         |                                        |  |  |
| 0A<br>0B<br>0C<br>0D<br>0E<br>0F | <sup>3</sup><br>FTW2 | Frequency<br>Frequency<br>Frequency<br>Frequency<br>Frequency<br>Frequency             | Tuning Word<br>Tuning Word<br>Tuning Word<br>Tuning Word<br>Tuning Word<br>Tuning Word                                                                                                    | 2 <47:40><br>2 <39:32><br>2 <31:24><br>2 <23:16><br>2 <15:8><br>2 <7:0> |                             |                            | Frequency 2   | 2          |                         | 00h<br>00h<br>00h<br>00h<br>00h<br>00h |  |  |
| 10<br>11<br>12<br>13<br>14<br>15 | 4<br>DFR             | Delta Frequ<br>Delta Frequ<br>Delta Frequ<br>Delta Frequ<br>Delta Frequ<br>Delta Frequ | Delta Frequency Word <47:40><br>Delta Frequency Word <39:32><br>Delta Frequency Word <31:24><br>Delta Frequency Word <23:16><br>Delta Frequency Word <15:8><br>Delta Frequency Word <7:0> |                                                                         |                             |                            |               |            |                         |                                        |  |  |
| 16<br>17<br>18<br>19             | 5<br>UCR             | Update Clo<br>Update Clo<br>Update Clo<br>Update Clo                                   | ock <31:24><br>ock <23:16><br>ock <15:8><br>ock <7:0>                                                                                                    |                                                                         |                             |                            |               |            |                         | 00h<br>00h<br>00h<br>40h               |  |  |
| 1A<br>1B<br>1C                   | 6<br>RRCR            | Ramp Rate<br>Ramp Rate<br>Ramp Rate                                                    | Clock <19:16<br>Clock <15:8><br>Clock <7:0>                                                                                                    | > (Bits 23, 2:                                                          | 2, 21, 20 don't             | care)                      |               |            |                         | 00h<br>00h<br>00h                      |  |  |
| 1D                               | 7<br>CR              | Don't<br>Care<br>CR [31]                                                               | Don't<br>Care                                                                                                    | Don't<br>Care                                                           | Comp PD                     | Reserved,<br>Always<br>Low | QDAC PD       | DAC PD     | DIG PD                  | 10h                                    |  |  |
| 1E                               | -                    | Don't<br>Care                                                                          | PLL<br>Range                                                                                                    | Bypass<br>PLL                                                           | Ref Mult 4                  | Ref Mult 3                 | Ref Mult 2    | Ref Mult 1 | Ref Mult 0              | 64h                                    |  |  |
| 1F                               |                      | CLR<br>ACC 1                                                                           | CLR<br>ACC 2                                                                                                    | Triangle                                                                | SRC<br>QDAC                 | Mode 2                     | Mode 1        | Mode 0     | INT/EXT<br>Update Clk   | 01h                                    |  |  |
| 20                               |                      | Don't<br>Care                                                                          | Bypass<br>Inv<br>Sinc                                                                                                    | OSK EN                                                                  | OSK INT                     | Don't<br>Care              | Don't<br>Care | LSB First  | SDO<br>Active<br>CR [0] | 20h                                    |  |  |
| 21<br>22                         | 8<br>IPDMR           | Output Sha<br>Output Sha                                                               | ipe Key I Mul<br>ipe Key I Mul                                                                                                    | t <11:8> (Bits<br>t <7:0>                                               | 15, 14, 13, 12              | don't care)                |               | 922. vi    |                         | 00h<br>00h                             |  |  |
| 23<br>24                         |                      | Output Sha<br>Output Sha                                                               | ipe Key Q Mu<br>ipe Key Q Mu                                                                                                    | lt <11:8> (Bits<br>lt <7:0>                                             | 3 15, 14, 13, 12            | don't care)                |               |            |                         | 00h<br>00h                             |  |  |
| 25                               | ASKRR                | Output Sha                                                                             | pe Key Ramp                                                                                                    | Rate <7:0>                                                              |                             |                            |               |            |                         | 80h                                    |  |  |
| 26<br>27                         | в<br>QDACR           | QDAC <11<br>QDAC <7:                                                                   | ::8> (Bits 15,<br>0> (Data is                                                                                                    | 14, 13, 12 don<br>required to be                                        | 't care)<br>in two's comple | ement format)              |               |            |                         | 00h<br>0                               |  |  |

## Table IV Degister Lovent